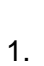

with values from the preapproval. See the CR0010 Import PApproval Report CR - E a I . s e

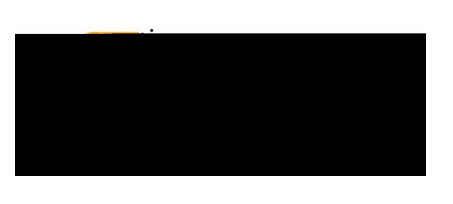

There will be three options presented below the confirmation:

- 1. <u>Cancel</u>: Clickin@anceallows you to return to the expense report to make any needed changes. You can chose to leave the report in draft status.
- 2. <u>Pre-Approval</u>: If linking a preapproval to the expense report, select the Approval button. Review the CR0010 Import PApproval Reporthelp document for additional details
- 3. <u>Submit</u>: Once you have read the certification statement, click the Submitton to submit the expense report into workflow for approvals.

## Add Comments

To add comments to the header of the expense report, click on the report name on the left side of the screen. When the header page is displayed, scroll to the bottom and enter a commentscU 7 (cU 7 (cU(cU 7 (cf